## **Emergency Financial Relief** Proxy Application Guide

**CONFIDENTIAL & PROPRIETARY** 

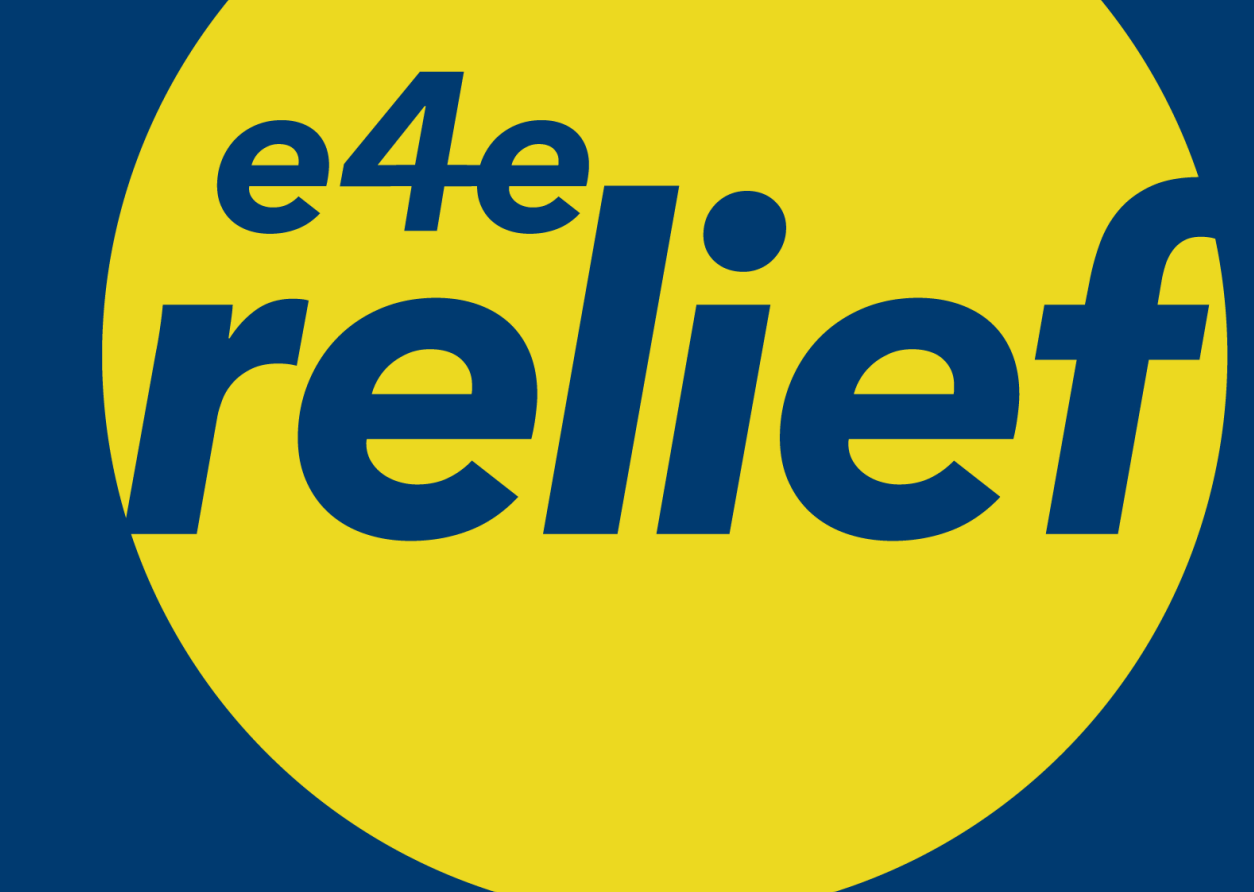

Updated: June 2023

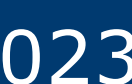

## **Proxy Application Summary**

- A proxy application is an application that is completed on behalf of an eligible employee/applicant.
- There are many reasons why someone may be unable to self-submit an application, including:
  - The applicant does not have access to a computer or electronic device.
  - The applicant is in a disaster region with no internet or cell phone service.
  - The applicant is not in a good physical or mental state.
  - The applicant is a family member of an eligible employee and cannot register on the portal (i.e. – for death of employee event).

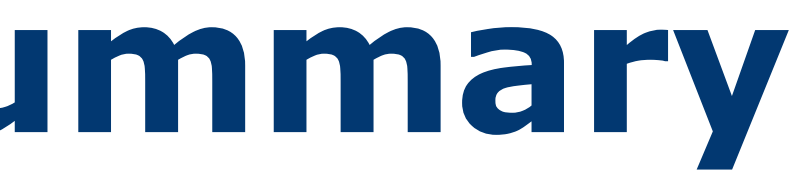

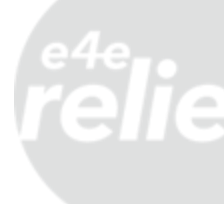

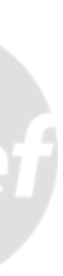

### **Assigning Proxy Users**

- The Program Contact provides the name and email address of approved company contacts that can have proxy access for the program.
  - Authorized users will need to register on the portal first, if they do not already have an account, before proxy access can be granted.
  - It is a best practice to have at least two assigned proxy contacts.
- The Relationship Manager will confirm when proxy access has been assigned and the users can begin submitting applications.

Company contact registers on the fund portal Program Contact provides Relationship Manager with name and email that needs proxy access E4E Relief assigns appropriate access to the account and confirms back to Program Contact

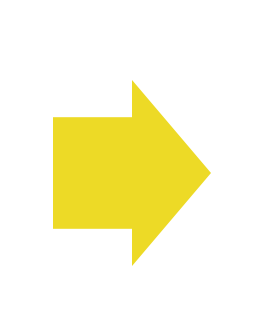

User can submit portal applications through the proxy page in the portal

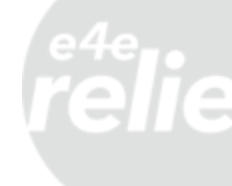

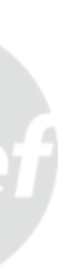

events can be found on the portal homepage.

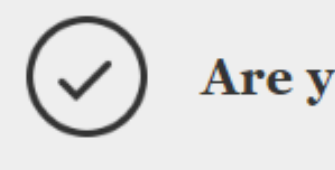

Your program covers the employment types and events below confirm you're eligible before applying.

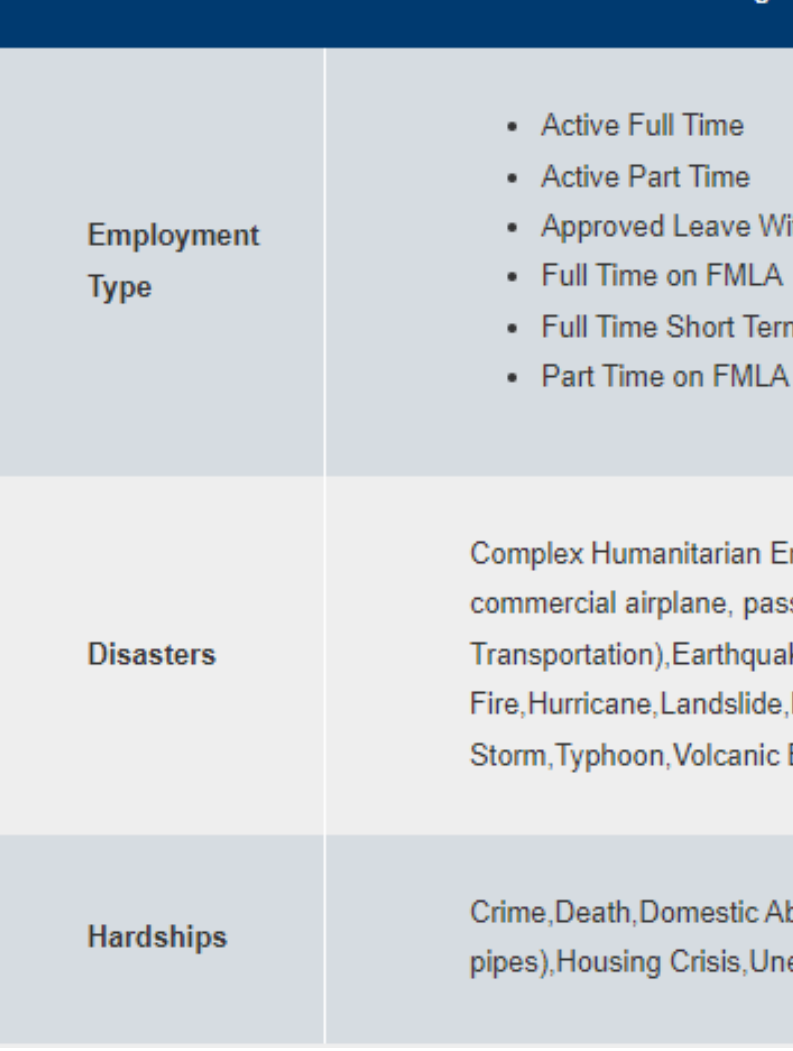

# • Determine the qualifying event for the applicant. The program's eligible

### QUICK CHECK

### Are you eligible for assistance?

### Eligible

 Approved Leave Without Pay Full Time on FMLA Full Time Short Term Disability

Complex Humanitarian Emergency, Disaster resulting from an accident on a commercial airplane, passenger train, bus, ferry (Common Carrier/Public Transportation), Earthquake, Flood, Heat Wave, House Fire.Hurricane.Landslide.Nuclear Hazard/Pollution.Sinkhole.Tornado.Tropical Storm, Typhoon, Volcanic Eruption, Wild Fire, Winter Storm

Crime, Death, Domestic Abuse/Violence, Home Damage (leaks or broken pipes), Housing Crisis, Unexpected Medical Condition, Vehicle Accident

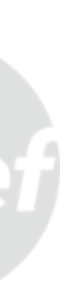

- Go to your portal and log in to your account.
- Once logged in, click the "Fund Portal" tab.

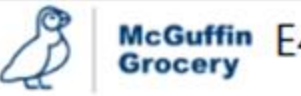

McGuffin E4E Demo Fund

### We've been preparing for days like this.

And we're here to help. If you've been affected by a natural ...

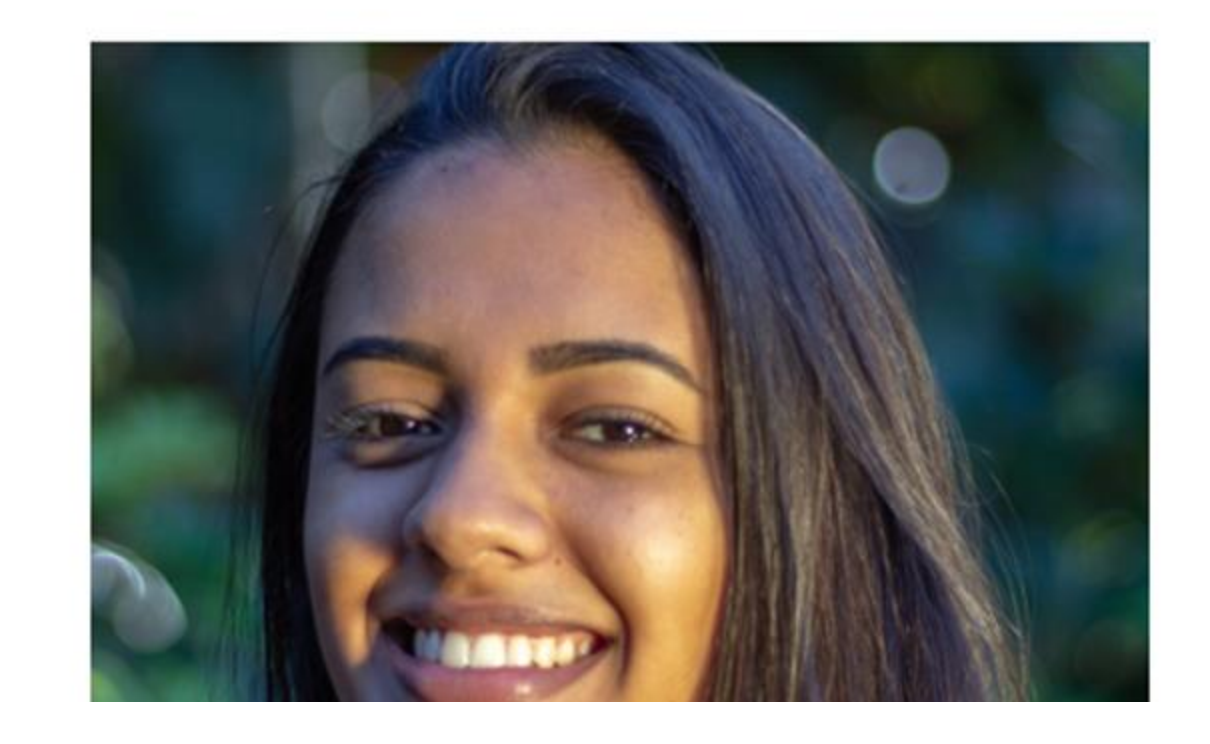

### Then click the "Proxy Applications" button.

**CONFIDENTIAL & PROPRIETARY** 

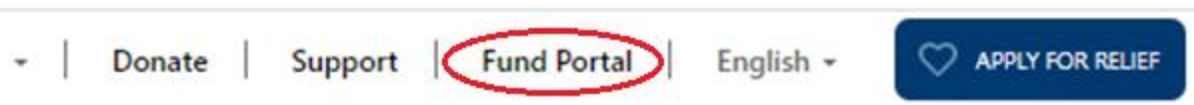

Click here to begin a proxy application on behalf of an employee.

**PROXY APPLICATIONS** 

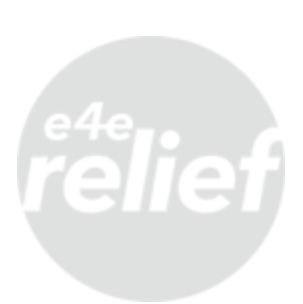

- Review the event cards and click the "Apply" button on the tile that coincides with the applicant's situation.
  - It is important to select the event card that best fits the applicant's needs as application questions are based on the event selected.

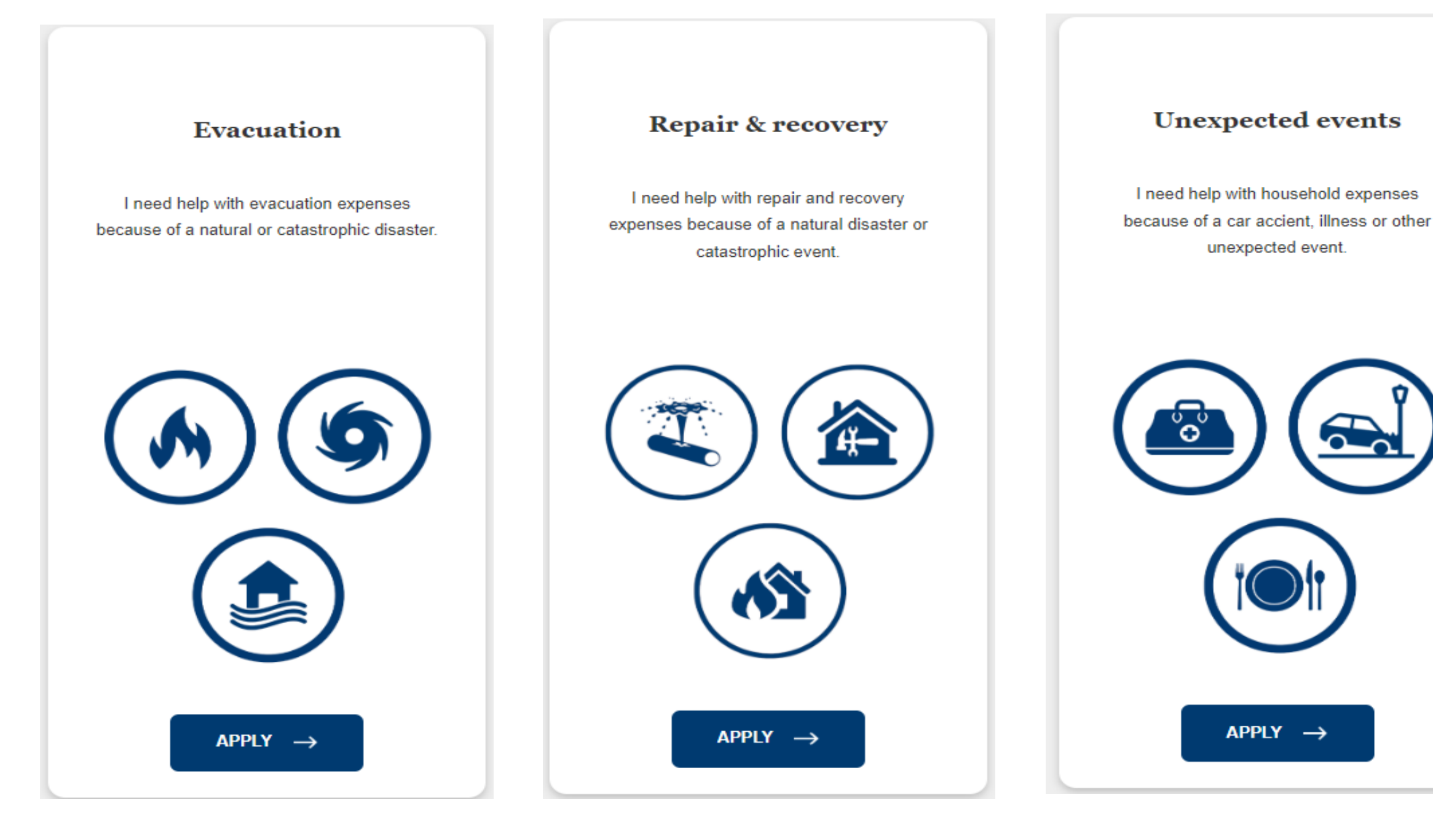

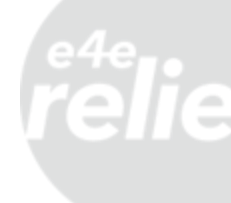

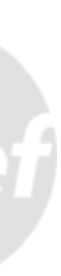

• Fill in all fields on the "Profile Information" page, on behalf of the the family member who is applying for assistance.

Throughout this proxy application, unless otherwise noted, please enter the information of the employee for whom you are completing the application. All contact and payment information entered below should be that of the employee.

| ontact Information         | Primary Address     |
|----------------------------|---------------------|
| First Name *               | Country *           |
|                            |                     |
| Last Name *                | Street 1 *          |
|                            |                     |
| Suffix                     | Street 2            |
| Primary Email Address *    | City *              |
| Primary Talanhana Number * | State or Browings * |
| Provide a telephone number |                     |
| Work Telephone Number      | ZIP/Postal Code *   |
| Provide a telephone number |                     |

# employee. For a death of an employee event, please enter the details of

| low would you like to be contacted?      |   |
|------------------------------------------|---|
| Any                                      | ~ |
| Employment Start Date *                  |   |
| M/D/YYYY                                 | Ħ |
| Employment Type *                        |   |
|                                          | ~ |
| stimated Annual Household Income (USD) * |   |
|                                          |   |
| Jumber of People in Household *          |   |
|                                          |   |
|                                          | ~ |
| Preferred Method of Payment *            | ~ |
| Preferred Method of Payment *            | ~ |

### 1ailing Address

Mailing Address Same as Primary? 🔿 No 💿 Yes

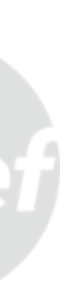

### Complete the "Event Details" page.

### 14% **Event Details** Proxy Contact Preference Proxy Event \* I have experienced a death in my family

What was the date of your event? \*

4/20/2023

|   | Event Details<br>Proxy Contact Preference   |
|---|---------------------------------------------|
|   | Proxy Proxy Employee During                 |
| ~ | Select if you as the proxy should be the po |
|   | of contact, the employee, or both.          |
|   |                                             |

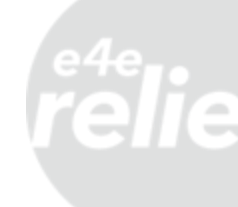

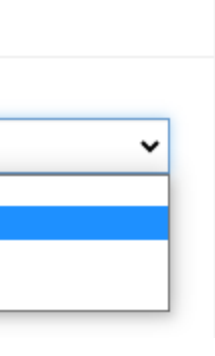

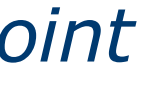

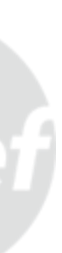

- Complete the remaining application questions, providing as much detail and supporting documentation as possible.
- Once submitted, you will see a screen confirming the application has been submitted and the application number.

### **Relief Application**

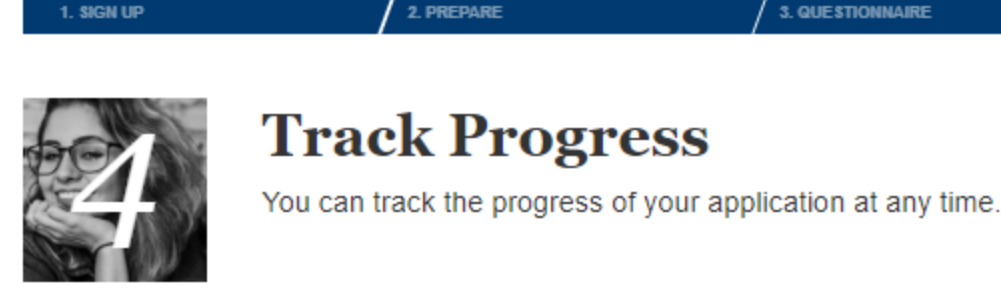

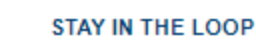

Application Status: Application - NRSP-#####

### Application Received

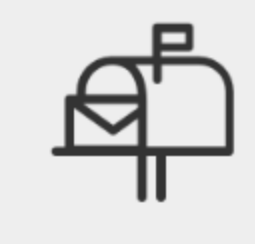

Your application has been received. For status updates please return to your applicant portal

NEXT STEP Review in Progress

### NEED HELP?

5. RECEIVE RELIEF

### **Application Frequently** Asked Questions

How long should it take to review my

### application?

4. TRACK PROGRESS

Once we have received all required supporting documentation, a grant specialist will review you application. If additional information is needed you will receive a notification. The review process typically takes 3-5 business days. If approved, a grant distribution will be made based on your payment preference selected in your applicant profile

How can I check on the status of my

### application?

You can easily check the status of your application on this portal. Once you've submitted

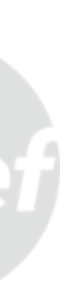

## **Tracking An Application**

- you can track the application status.
- You can also return to applications in progress from this page.

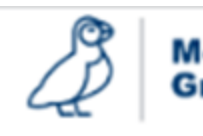

McGuffin E4E Demo Fund

### **My Proxy Applications**

| Name                         | Event Need                       | Applicant |
|------------------------------|----------------------------------|-----------|
| Application - NRSP-<br>02804 | Hardship                         | Jane Doe  |
| Application - NRSP-<br>02805 | Natural Disaster - Short<br>Term | Jane Doe  |

## All submitted applications can be found on the proxy landing page where

| - Donate                    | Support   Fund Portal   E                            | English - C APPLY FOR RELIEF         |  |
|-----------------------------|------------------------------------------------------|--------------------------------------|--|
|                             |                                                      |                                      |  |
|                             |                                                      |                                      |  |
|                             |                                                      |                                      |  |
|                             | 3                                                    | earch 🔍                              |  |
|                             |                                                      |                                      |  |
| Event                       | Status Reason                                        | Submitted On 🕇                       |  |
| <mark>Event</mark><br>Death | Status Reason<br>In Progress                         | Submitted On 🕇                       |  |
| Event<br>Death<br>Tornado   | Status Reason<br>In Progress<br>Application Received | Submitted On 1<br>6/13/2023 11:53 AM |  |

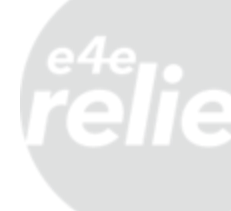

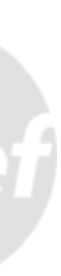

## **Questions about Submitted Applications**

For questions about an application, you can email the program inbox or call the applicant support line. This contact information can be found on the "Applicant Support" page on your fund portal.

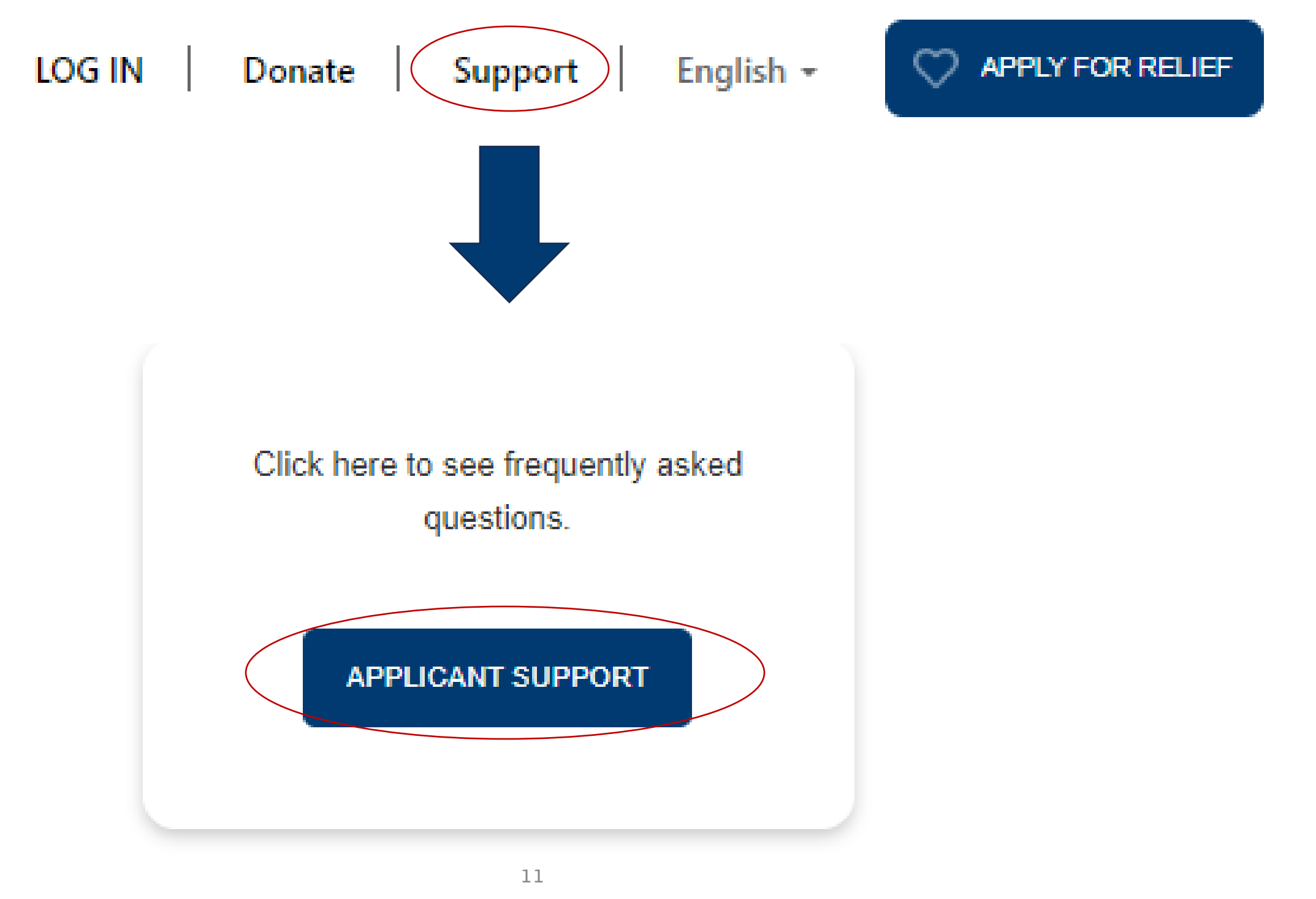

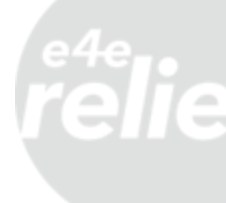

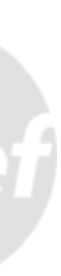